# **O** SOLAR

## Агент Solar webProxy

Версия 4.1

## Руководство по установке, обновлению и удалению

Москва, 2024

## Содержание

| Перечень терминов и сокращений                         | . 4 |  |  |
|--------------------------------------------------------|-----|--|--|
| 1. Введение                                            | . 5 |  |  |
| 1.1. Область применения                                | . 5 |  |  |
| 1.2. Краткое описание возможностей                     | . 5 |  |  |
| 1.3. Уровень подготовки пользователя                   | . 5 |  |  |
| 2. Требования к аппаратному и программному обеспечению | . 6 |  |  |
| 2.1. Требования к аппаратному обеспечению              | . 6 |  |  |
| 2.2. Требования к программному обеспечению             | . 6 |  |  |
| 3. Взаимодействие Агента с прокси-сервером             | 7   |  |  |
| 3.1. Схема работы Агента                               | . 7 |  |  |
| 4. Установка, обновление и удаление                    | 8   |  |  |
| 4.1. Установка через командную строку                  | 8   |  |  |
| 4.2. Установка через GPO                               | 10  |  |  |
| 4.3. Удаление и обновление                             | 11  |  |  |
| 5. Журналирование работы Агента                        | 13  |  |  |
| 6. Действия в аварийных ситуациях                      | 14  |  |  |
| 6.1. Действия в случае обнаружения аварийной ситуации  | 14  |  |  |
| 6.1.1. Не работает Агент                               | 14  |  |  |
| 6.1.2. Нет связи с Агентом и прокси-сервером           | 14  |  |  |
| 6.1.3. Не устанавливается Агент                        | 14  |  |  |
| 6.2. Получение технической поддержки                   | 14  |  |  |
| Іист контроля версий 15                                |     |  |  |

## Список иллюстраций

| 3.1. | Схема работы Аген | a | 7 |
|------|-------------------|---|---|
|------|-------------------|---|---|

# Перечень терминов и сокращений

| APM | Автоматизированное рабочее место                                                                                                    |
|-----|----------------------------------------------------------------------------------------------------|
| ОЗУ | Оперативное запоминающее устройство                                                                                                   |
| 00  | Операционная система                                                                                                    |
| SSL | Secure Sockets Layer – цифровой сертификат, удостоверяющий подлинность веб-сайта и позволяющий использовать зашифрованное соединение. |
|     |                                                                                                    |

## 1. Введение

#### 1.1. Область применения

Агент Solar webProxy (далее – Агент) представляет собой программный компонент для установки на рабочие станции пользователей в информационной системе. Агент предназначен для принудительного перенаправления веб-трафика браузеров и приложений с рабочих станций пользователей на прокси-серверы Solar webProxy с целью обеспечения доступа к внешним ресурсам.

#### 1.2. Краткое описание возможностей

Агент обеспечивает удаленный контроль перенаправления веб-трафика пользователя на рабочей станции под управлением ОС Windows и связь с прокси-сервером Solar webProxy.

Агент обеспечивает следующие функциональные возможности:

- Перенаправление через прокси-сервер веб-трафика браузеров и приложений с целью выполнения проверки фильтрации приложений клиента, не поддерживающих настройки прокси.
- Перехват веб-трафика на конечной станции и обработка соединений (без SSL) с заданными настройками прокси-сервера.
- Передача с рабочей станции на прокси-сервер данных для аутентификации пользователя с поддержкой NTLM и Kerberos-аутентификации.
- Журналирование важных и критических событий.
- Взаимодействие с несколькими прокси-серверами.
- Активация режима BYPASS при недоступности основного или резервного проксисервера. Режим обеспечивает трансляцию веб-трафика без блокировки доступа к внешним ресурсам пользователя.

#### 1.3. Уровень подготовки пользователя

Для установки, настройки и применения Агента требуются знания и навыки администрирования ОС Windows, навыки администрирования Solar webProxy и умение реализовывать с его помощью корпоративную политику безопасности в части, относящейся к информационному обмену.

# 2. Требования к аппаратному и программному обеспечению

## 2.1. Требования к аппаратному обеспечению

Для установки и эффективной работы Агента рекомендуется следующая конфигурация рабочей станции:

- СРU не менее двух ядер,
- ОЗУ 2 ГБ,
- свободное место на системном разделе жесткого диска 100 МБ.

### 2.2. Требования к программному обеспечению

Агент Solar webProxy функционирует под управлением ОС:

- Windows 7,
- Windows 8,
- Windows 8.1,
- Windows 10,
- Windows 11,
- Windows Server 2008 R2,
- Windows Server 2012,
- Windows Server 2016.

## 3. Взаимодействие Агента с прокси-сервером

## 3.1. Схема работы Агента

Агент, установленный на рабочую станцию пользователя, соединяется с прокси-сервером (по адресу, указанному при установке, формата **<hostname:port>**). От прокси-сервера Агент получает свои параметры настроек (конфигурацию) и политику, в соответствии с которой во время работы он будет перенаправлять веб-трафик на прокси-сервер. Схема работы Агента с прокси-сервером показана на <u>Рис.3.1</u>.

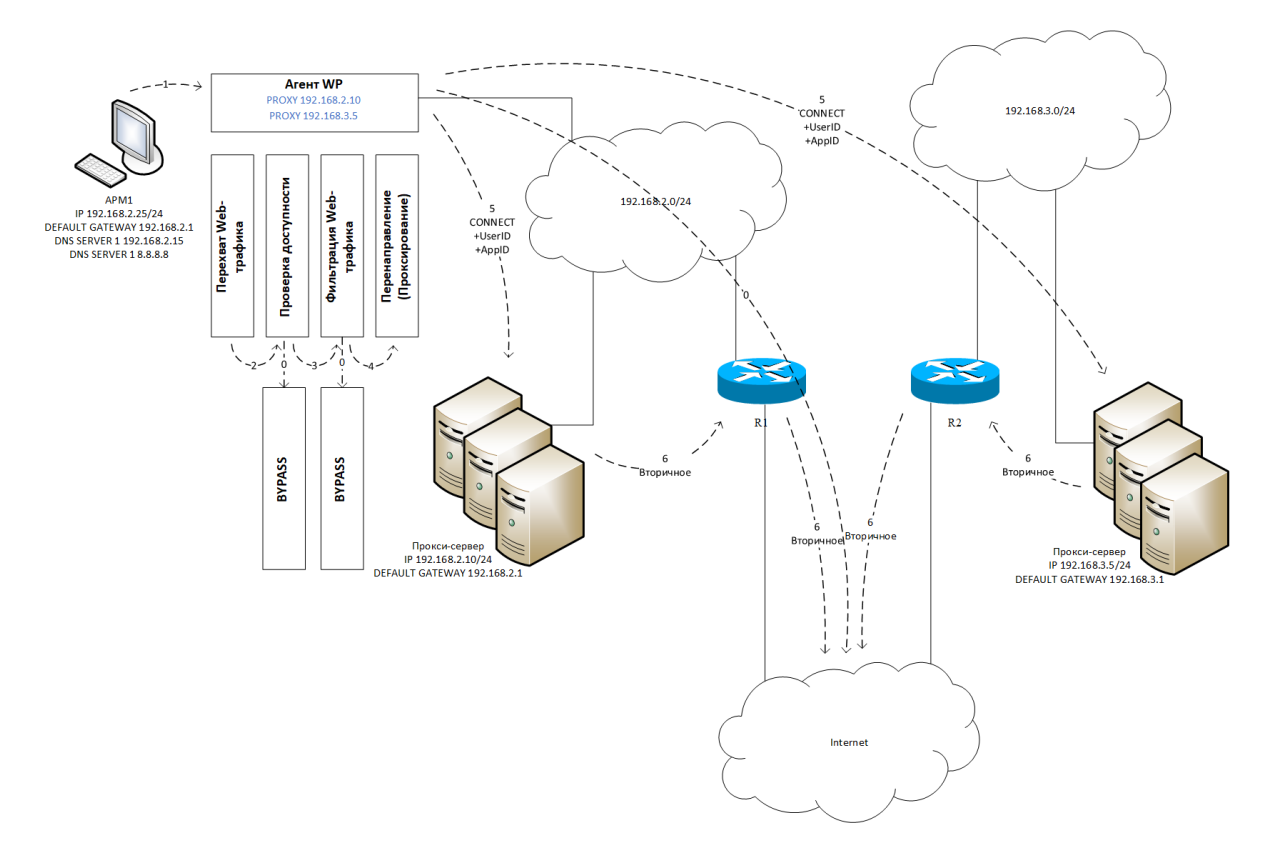

Рис. 3.1. Схема работы Агента

Агент работает в следующих режимах:

- Перенаправление веб-трафика через основной прокси-сервер.
- Перенаправление веб-трафика через резервный прокси-сервер, если основной проксисервер недоступен.

#### Примечание

Если основной и резервный прокси-серверы находятся на разных доменах, необходимо установить доверительные отношения между ними.

• Режим bypass. Агент перенаправляет веб-трафик через стандартный шлюз в обход основного и резервного серверов, если они недоступны.

## 4. Установка, обновление и удаление

Перед установкой, обновлением и удалением Агента необходимо авторизоваться под учетной записью с ролью администратора.

#### 4.1. Установка через командную строку

Для установки Агента выполните следующие действия:

- 1. Создайте файл proxy-config.json со следующими полями:
  - ProxyList полное имя прокси-сервера в формате <hostname:port>.

Примечание

В поле **ProxyList** можно указать несколько прокси-серверов.

- CertUrl URL-адрес для получения сертификата от сервера Solar webProxy.
- LogLevel способ фильтрации событий в журнале. Значение атрибута:
  - **TRACE** отслеживание активности Агента;
  - DEBUG отслеживание состояния системных переменных и регистров, которые относятся к драйверу перехвата трафика;
  - INFO журналирование основных событий;
  - **CRITICAL** отображение критических ошибок (например, недоступность одного из прокси-серверов).
- RuleResolveSecTimeout интервал проверки доступных правил. Допустимые значения от 30 с до 600 с;
- **ProxyResolveSecTimeout** интервал проверки доступности прокси-сервера. Допустимые значения от 30 с до 600 с.
- Rules тип правила. Допустимые значения атрибута:
  - Redirect список правил, по которым соединение будет перенаправляться на прокси-сервер. Если соединение не подходит ни под одно правило, перенаправление веб-трафика не происходит;
  - Ignore список правил, по которым соединение не будет перенаправляться на прокси-сервер (более приоритетно, чем Redirect).

Содержание атрибута поля Rules:

• **ProcessName** – имя процесса, соединение которого подлежит перенаправлению. Полный путь не требуется. Примеры: "chrome.exe", "firefox.exe".

- Ip (IP-адрес ресурса или диапазон внутренних IP-адресов назначения (10.0.0.0 10.255.255.255, 172.16.0.0 172.31.255.255, 192.168.0.0 192.168.255.255)) или Host (URL-адрес ресурса) можно добавить только один из параметров.
- Port порт или диапазон портов.

Пример заполнения файла proxy-config.json:

#### Примечание

При обновлении Azeнma Solar webProxy обратите внимание, что значение в поле **Ip** указывается в кавычках, а не квадратных скобках. При заполнении файла **proxy-config.json** убедитесь, что его содержание соответствует примеру.

```
"ProxyList": [ "wp1.solar.local:2270" "wp2.solar.local:2270"],
  "CertUrl": "http://mitm.it:2281/cert/download/crt",
  "LogLevel": "TRACE",
  "RuleResolveSecTimeout": 300,
  "ProxyResolveSecTimeout": 60,
  "Rules": {
     "Ignore": [
        ł
          "ProcessName": "",
          "lp": "",
          "Host": "".
          "Port": "80"
       }
     ],
     "Redirect": [
       {
          "ProcessName": "chrome.exe",
          "lp": "",
          "Host": "yandex.ru",
          "Port": "443"
       },
        {
          "ProcessName": "Firefox.exe",
          "lp": "192.168.0.10",
          "Host": "ya.ru",
          "Port": "443-444"
       },
        {
          "ProcessName": "".
          "lp": "192.168.0.10-192.168.0.20",
          "Host": "".
          "Port": "80"
       }
     ]
  }
}
```

2. В CLI выполните команду:

msiexec /i "C:\Users\%USERPROFILE%\Desktop\swp-proxy.msi" /L\*V "C:\Users\%USERPROFILE%\Desktop\install.log" PROXYCONFIGPATH="C:\Users\%USERPROFILE%\Desktop\proxy-config.json"

где PROXYCONFIGPATH – путь до файла **proxy-config.json**, a %USERPROFILE% – имя учетной записи, например, administrator.

После выполнения команды файл install.log будет находиться в каталоге C:\Users\%USERPROFILE%\Desktop\install.log.

3. Успешность установки отображается в файле **install.log** и на Рабочем столе пользователя, от имени которого был установлен Агент. Также в Диспетчере задач отображается фоновый процесс *swp-proxy*.

#### 4.2. Установка через GPO

Групповая политика создается средством Group Policy Management.

Запуск Group Policy Management выполняется командой gpmc.msc из командной строки, которая открывается с помощью клавиш Win+R.

Окно Group Policy Management разделено на две части, в левой отображен список доменов.

Для создания и применения групповой политики:

- 1. Выберите домен в списке и в контекстном меню домена пункт Create a GPO in this domain, and Link it here.
- 2. В открывшемся окне **New GPO** задайте имя объекта групповой политики и нажмите **OK**.
- 3. В контекстном меню созданной группы выберите пункт Edit.
- 4. В левой части открывшегося окна Group Policy Management Editor выберите раздел Software installation (Computer Configuration > Policies > Software Settings).
- 5. В контекстном меню раздела Software installation выберите пункт New > Package.
- 6. В открывшемся окне **Open** выберите дистрибутив Агента и нажмите **Open**.

#### Внимание!

Каталог, в котором расположен дистрибутив, должен быть доступен по сети.

- 7. В окне **Deploy Software** установите переключатель метода установки в состояние **Advanced**. Этот метод обеспечивает возможность применения пакета трансформации. Нажмите кнопку **OK**.
- 8. В контекстном меню добавленного дистрибутива выберите пункт **Properties**, перейдите на вкладку **Modifications** и нажмите кнопку **Add**. Это позволит применить файл трансформации, подготовленный ранее.

- 9. В окне **Open** выберите нужный пакет трансформации (файл с расширением .mst) и нажмите кнопку **Open**.
- 10 В поле Modifications появится выбранный пакет трансформации. Нажмите кнопку OK.
- 11. Закройте окно Group Policy Management Editor.
- 12 В правой части окна Group Policy Management очистите поле Security Filtering, а затем нажмите кнопку Add и добавьте группу безопасности, созданную ранее.

В результате выполненных действий Агент будет установлен на рабочих станциях при следующей загрузке OC Windows.

После установки Агента на рабочие станции следует удалить созданную ранее политику GPO (чтобы в дальнейшем со стороны GPO не было попыток установить/удалить Агент на рабочих станциях).

#### 4.3. Удаление и обновление

Удалить Агент можно через Мастер установок.

#### Примечание

В разных ОС удаление программ может выполняться по-разному.

Чтобы удалить Агент в ОС Windows 10:

- 1. Откройте окно Параметры > Приложения.
- 2. В окне выделите Solar Web Proxy Agent и выберите действие Удалить.
- 3. Подтвердите удаление.

Также Агент можно удалить через групповые политики. Для этого:

- 1. Откройте Пуск > Администрирование > Active Directory Users and Computers.
- 2. В дереве консоли нажмите правой кнопкой мыши на домен и выберите Properties.
- 3. Перейдите на вкладку **Group Policy**, выберите установочный файл Агента, затем нажмите **Edit**.
- 4. Разверните контейнер **Software Settings**, в котором находится установочный файл Агента.
- 5. Выберите контейнер Агента.
- 6. В правой области окна Group Policy правой кнопкой мыши нажмите на Агента и выберите All Tasks > Remove.

В процессе удаления Агента система очищается от всех файлов, каталогов и настроек, которые были созданы в процессе его установки.

Для обновления Агента удалите предыдущую версию программы. После перезагрузки станции установите новую версию Агента.

## 5. Журналирование работы Агента

Журналирование работы Агента необходимо для своевременного реагирования на ошибки и нарушения функционирования, а также для эффективного принятия решения по исправлению ошибок техническими службами поддержки.

В папку **Program Files (x86) > Solar > Web Proxy Agent > Logs** записываются журнальные файлы сессий соединений Агента на рабочих станциях.

Для настройки журнала используется переменная уровня журналирования LogLevel, значение которой необходимо задавать в файле proxy-config.json.

## 6. Действия в аварийных ситуациях

## 6.1. Действия в случае обнаружения аварийной ситуации

#### 6.1.1. Не работает Агент

В некоторых ситуациях Агент может не запускаться на рабочей станции пользователя. При возникновении ошибки:

- Проверьте состояние Агента в Журнале событий. Для этого откройте меню Пуск, в командной строке введите eventvwr и нажмите клавишу ВВОД, чтобы открыть Просмотр событий.
- 2. Если Агент не работает, необходимо через инструмент **Sysinternals** и утилиты **ProcDump** собрать пакет данных. От имени администратора в CLI выполните команды:

#### # \\live.sysinternals.com\tools\coreinfo

#### # \\live.sysinternals.com\tools\procdump.exe

#### # \\live.sysinternals.com\tools\procdump -ma -mk -h web-proxy.exe

Полученные данные вместе с файлом **proxy-config.json** необходимо передать специалистам компании <u>«Ростелеком-Солар»</u>.

#### 6.1.2. Нет связи с Агентом и прокси-сервером

После успешной настройки Агента не происходит соединение с прокси-сервером (основным или резервным), или ресурсы открываются с ошибками. Необходимо собрать данные о событиях Агента с помощью программного обеспечения **Wireshark** и утилиты **tcpdump**. Собранные данные вместе с файлом **proxy-config.json** необходимо передать в компанию <u>«Ростелеком-Солар»</u>.

#### 6.1.3. Не устанавливается Агент

При установке могут возникнуть ошибки. В этом случае передайте файл install.log в компанию «Ростелеком-Солар».

#### 6.2. Получение технической поддержки

Для получения консультации по техническим вопросам можно обратиться по адресу support@rt-solar.ru.

С условиями поддержки можно ознакомиться на сайте компании <u>«Ростелеком-Солар»</u> (по адресу: <u>http://solar-rt.ru/support/</u>). При оформлении запроса укажите номер контракта на техническую поддержку, опишите проблему, укажите свое полное имя, адрес электронной почты и номер телефона.

# Лист контроля версий

04/06/2024-16:09